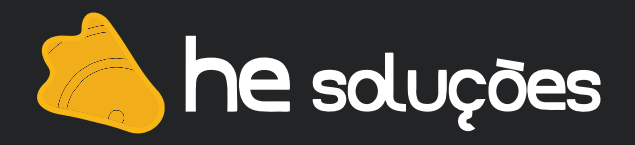

## Manual de Instalação LPD/LPR no MacOs

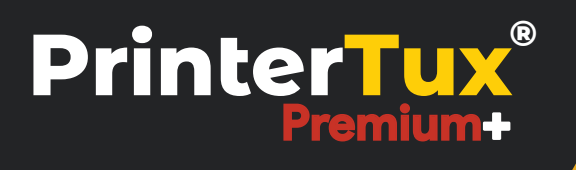

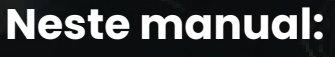

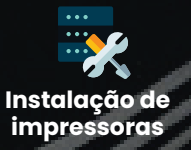

- Procedimento abaixo instala as impressoras em estações de trabalho MacOS usando o protocolo de impressão LPD/LPR.
- Preferências dp Sitema → Impressão e Escaneamento.

| 00         |                       |               | Preferência        | as do Sistema     |                            |              |              |
|------------|-----------------------|---------------|--------------------|-------------------|----------------------------|--------------|--------------|
|            | lostrar Tudo          | <u>&gt;</u>   |                    |                   |                            | Q            |              |
| Pessoal    |                       |               |                    |                   |                            |              |              |
| Geral      | Mesa/Prot.<br>de Tela | Dock          | Mission<br>Control | Idioma<br>e Texto | Segurança<br>e Privacidade | Spotlight    | Notificações |
| Hardware   |                       |               |                    |                   |                            |              |              |
| CDs e DVDs | Monitores             | Economizador  | Teclado            | Mouse             | Trackpad                   | Impressão e  | Som          |
|            |                       | de Energia    |                    |                   |                            | Escaneamento |              |
| Clique no  | botão "+"             | para adiciona | r uma nov          | a impressora      | а.                         |              |              |

| ● ○ ○<br>▲ ▶ Mostrar Tudo | Impressão e Escaneamento                               | Q                                       |
|---------------------------|--------------------------------------------------------|-----------------------------------------|
| + -                       | Não há impressoras<br>Clique em Adicionar (+) para con | disponíveis.<br>figurar uma impressora. |
|                           | essora padrão: Última Impressora Usad                  | da 🗘                                    |
| Impro                     |                                                        |                                         |
| Impri<br>Tamanho de       | papel padrão: A4                                       | ÷                                       |

• Na parte superior da tela aberta, selecione a opção IP.

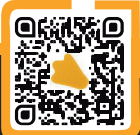

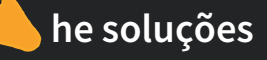

| indows                | Bus                                                             | car                                                                                      |
|-----------------------|-----------------------------------------------------------------|------------------------------------------------------------------------------------------|
|                       |                                                                 |                                                                                          |
|                       |                                                                 |                                                                                          |
| o nome ou o endered   | ço IP do host                                                   |                                                                                          |
| Printer Daemon -      | LPD                                                             | \$                                                                                       |
|                       |                                                                 |                                                                                          |
| em branco para a fila | padrão.                                                         |                                                                                          |
|                       | o nome ou o endere<br>Printer Daemon –<br>em branco para a fila | o nome ou o endereço IP do host<br>Printer Daemon - LPD<br>em branco para a fila padrão. |

- Endereço: preencha com o IP configurado no Printertux.
- Na caixa de seleção Protocolo, escolha a opção Line Printer Daemon LPD.

• Acesse o Printertux, navegue pelo Menu  $\rightarrow$  Cadastros  $\rightarrow$  Impressoras. Clique no botão Listagem de impressoras.

• Copie exatamente o nome da impressora que deseja configurar.

|                           |           |                            |                     | 9                                                                                                    |
|---------------------------|-----------|----------------------------|---------------------|----------------------------------------------------------------------------------------------------|
| 🖀 Dashboard               |           | <b>O</b> Descripão         | Bu<br>A Endorcos ID | isca:                                                                                                    |
| <b>Q</b> Pesquisas        | Nome      | U Descrição                | O Endereço iP       | ↔₀ Açuo                                                                                                    |
| Cadastros ^               | brother45 | BRN3C2AF4678668            | 192.168.25.45       | • 2 💼                                                                                                    |
| 🚢 Grupos                  | canon100  | iR1643i                    | 192.168.25.100      | <ul> <li>Image: Image: Image:</li></ul>  |
| Lusuários                 | central   | Impressora Central 2 andar | 102 168 25 42       |                                                                                                    |
| 🖶 Impressoras             | central   | impressora Central 2 andar | 192.100.20.43       |                                                                                                    |
| <b>₽</b> Centros de custo | diretoria | Impressora diretoria       | 192.168.25.49       | <ul> <li>Image: Contract of the second second secon</li></ul> |
| ≥ Políticas 🗸 🗸           | epson218  | WE-M5299 Series            | 192 168 25 218      |                                                                                                    |
| 🖹 Relatórios 🗸 🗸          | 00001210  | WT W5255 Series            | 132.100.23.210      |                                                                                                    |
| 🗠 Gráficos 🗸 🗸            | epson94   | WF-M5799 Series            | 192.168.25.94       | <ul> <li>Image: Image: Ima</li></ul>     |
| 🚓 Configurações 🗸 🗸       | estoque   | Impressora do estoque      | 192.168.25.42       | 💿 🗹 🧰                                                                                                    |

• Novamente na configuração da impressora, no campo Fila, cole o nome da impressora no Printertux.

• Os campos Nome e Localização preencha como quiser. Uma sugestão é que coloque o mesmo nome da impressora no Printertux.

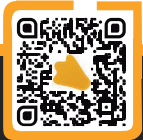

| Endereço:                      | 192.168.25.18                                          |
|--------------------------------|--------------------------------------------------------|
|                                | Endereço válido e completo.                            |
| Protocolo:                     | Line Printer Daemon - LPD \$                           |
| Fila:                          | central                                                |
|                                | Deive en hanne ann e file andeže                       |
|                                | Deixe em branco para a fila padrão.                    |
|                                | Deixe em branco para a fila padrao.                    |
| Nome:                          | Central                                                |
| Nome:<br>Localização:          | Central<br>Central 2° andar                            |
| Nome:<br>Localização:<br>Usar: | Central<br>Central 2° andar<br>Impressora PCL Genérica |

• Na caixa de seleção **Usar**, escolha o driver para a impressora.

**Obs:** Vale lembrar que, para a recuperação de documento no printertux funcionar corretamente, é necessário a utilização de um drive do tipo **PCL** ou **PostScript (PS)**.

- Após isso, clique em adicionar.
- Especifique as configurações do driver e depois clique em **ok**.

| le sua impressora,<br>n corretamente aqui. |
|--------------------------------------------|
| 5                                          |
|                                            |
|                                            |
|                                            |
|                                            |
|                                            |
|                                            |
|                                            |

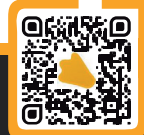

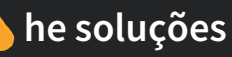

• Enviei uma página de teste para impressão.

• Verifique no printertux se a impressão foi registrada no log de bilhetagem. Para isso acesse Menu  $\rightarrow$  Informações  $\rightarrow$  Logs do printertux  $\rightarrow$  Log de Bilhetagem.

| 着 PrinterTu | x 5.8 - Gerenciamento de Impressão - Google Chrome                 | — |  |
|-------------|--------------------------------------------------------------------|---|--|
| â 192.16    | 8.25.18/bilhetagem                                                 |   |  |
|             | 2°5 JOB: 23822 01/12/2020 - 11:21 2 ppardim                        |   |  |
|             | P?gina teste.pdf 📴 PDF                                             |   |  |
|             | 🛡 Retido pela impressão segura                                     |   |  |
|             | 幸 PCL 🖵 192.168.25.13 🗘 1 Pagina(s) 🗕 R\$ 0,10 ■ A4 比 BW 📜 Simplex |   |  |

• Pronto, a impressora está configurada e funcionando através do Printertux.

Caso ainda haja dúvidas, estamos à disposição nos contatos abaixo: **Telefones:** (31) 2626-3845 / (31) 4063-9876 **E-mail:** suporte@hesolucoes.com.br

Atenciosamente, HE Soluções em informática LTDA.

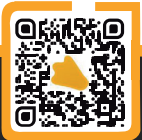

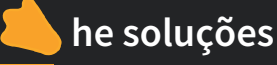